## Manuale Utente

Meccanismo per la compensazione degli importi relativi al servizio di dispacciamento dell'energia elettrica definito dall'art. 4 della Delibera ARERA 604/2021/R/com

## Indice

| Indi | ce       |                                                           | . 2 |
|------|----------|-----------------------------------------------------------|-----|
| 1.   | Premess  | a                                                         | . 3 |
| 2.   | Accesso  | portale istanze                                           | . 4 |
| 3.   | Gestione | Modelli                                                   | . 6 |
| 4.   | Compilaz | zione nuova istanza                                       | . 7 |
|      | 4.1      | Schermata dichiarazione                                   | . 7 |
|      | 4.2      | Schermata modello                                         | . 8 |
|      | 4.3      | Schermata modello restituzioni                            | . 9 |
|      | 4.4      | Schermata raccolta dati fattore $\alpha$ 1                | 10  |
|      | 4.4      | Schermata di riepilogo1                                   | 11  |
|      | 4.5      | Invio istanza1                                            | 12  |
|      | 4.5.1    | Modalità di apposizione e controllo della firma digitale1 | 15  |
| 5.   | Compilaz | zione file CSV                                            | 15  |
|      | 5.1      | CSV Compensazione 1                                       | 16  |
|      | 5.1      | CSV Compensazione restituzioni 1                          | 17  |
|      | 5.2      | CSV Dichiarazioni CC1                                     | 18  |

### 1. Premessa

Per consentire l'operatività del Meccanismo per la compensazione degli importi relativi al servizio di dispacciamento dell'energia elettrica definito dalla delibera 604/2021/R/com, CSEA ha predisposto sul Data Entry Elettrico una sezione dedicata alla presentazione dell'istanza ed alla raccolta delle informazioni necessarie al calcolo del relativo ammontare di competenza di ciascun UdT.

Il presente documento riassume brevemente le diverse fasi della procedura di compilazione ed invio della documentazione per la partecipazione al meccanismo sopracitato.

Il processo si articola nelle fasi seguenti:

- a) compilazione del modello;
- b) visualizzazione del riepilogo modello;
- c) caricamento della documentazione richiesta;
- d) sottoscrizione ed invio dell'istanza.

### 2. Accesso portale istanze

Le dichiarazioni da rendere a CSEA per la partecipazione al meccanismo dovranno essere fornite tramite il **Data Entry Elettrico**, che può essere raggiunto tramite l'Home Page del sito istituzionale di CSEA selezionando "settore elettrico" dal menu a tendina "Portali Esterni" (Figura 1) oppure attraverso il seguente link:

https://dataentry.csea.it/DataEntryElettrico/login.html

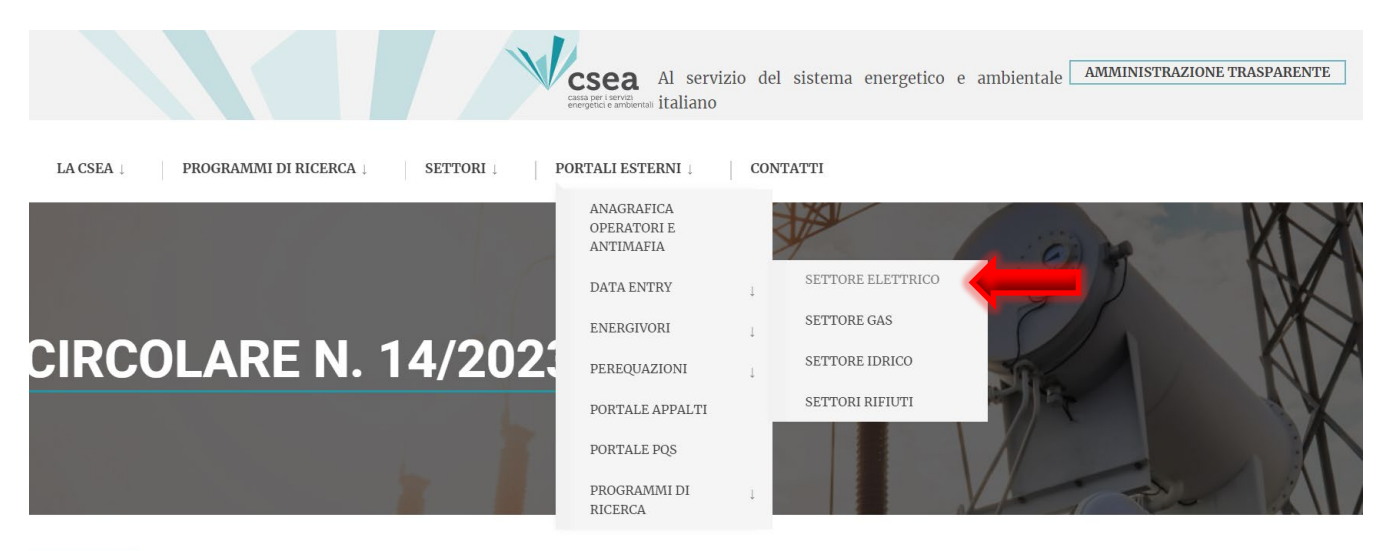

INDIETRO

### Figura 1

Si accede all'applicativo effettuando il "Login" (Figura 2), inserendo come "Username" il Codice CSEA assegnato nella fase di registrazione all'Anagrafica Operatori CSEA (<u>https://anagrafica.csea.it/Anagrafica/webapp/login</u>) e come "Password" la chiave di accesso al Data Entry che, se non già in proprio possesso, può essere creata dalla sezione "Settori Attività" dell'**Anagrafica Operatori CSEA**, cliccando sul pulsante  $\checkmark$  "Crea o modifica password Data Entry" (Figura 3).

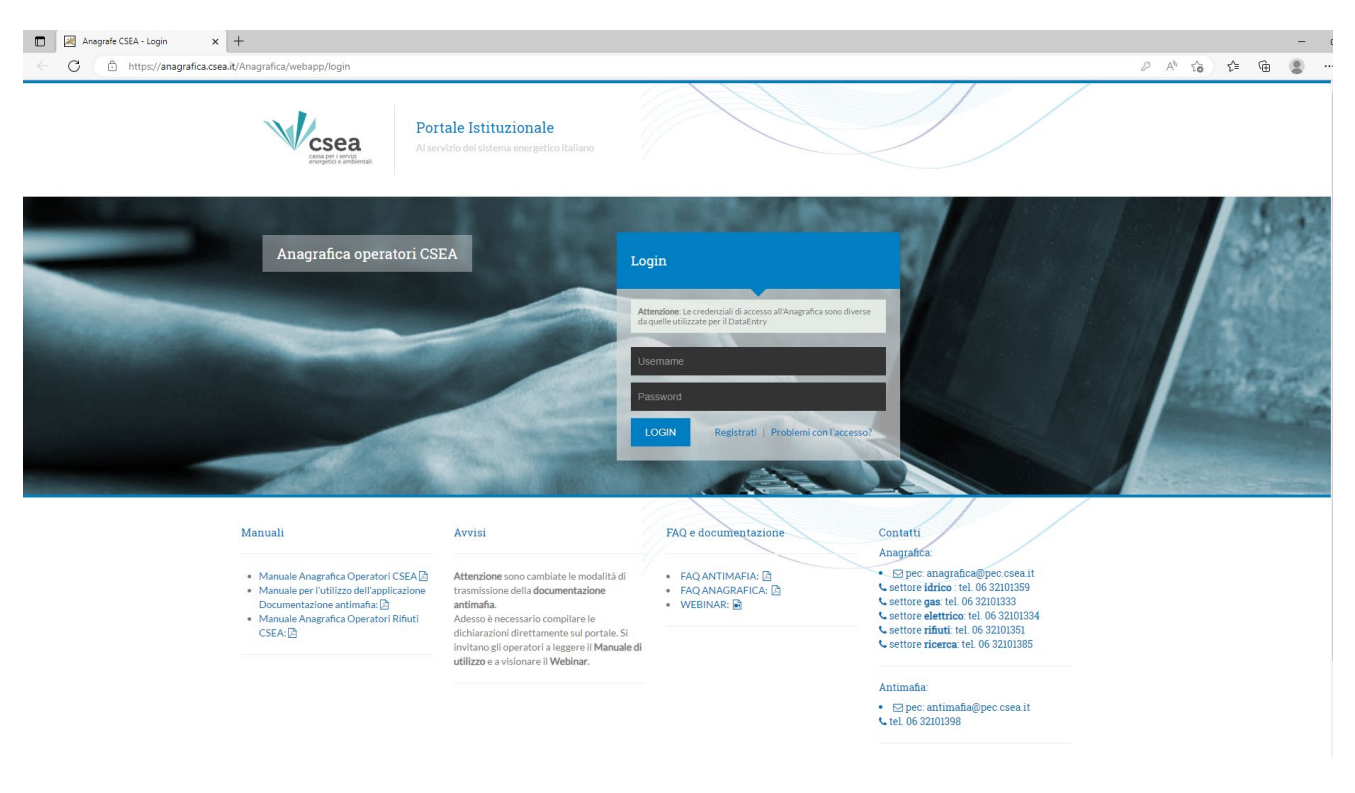

| Csea               |                  |                        |          |                    |                                            |                |   |   |   |                                                                                              |
|--------------------|------------------|------------------------|----------|--------------------|--------------------------------------------|----------------|---|---|---|----------------------------------------------------------------------------------------------|
| Dati Societari     | Settori Attivita | Contatti Band          | che Oper | razioni Societarie | Antimafia Delegati                         |                |   |   |   |                                                                                              |
| Inserisci un sette | ore di attività  |                        |          | Lista settori di   | attività                                   |                |   |   |   | Modifica i settori di attività 🖒                                                             |
| CSEA:              | Data in          | izio settore attività: |          | Tipologia          | Dettaglio                                  | Codice<br>CSEA |   |   |   | Attenzione <b>salvate</b> le modifiche con il pulsa<br>salva prima di spostarvi nella scheda |
| Natura Giuridica S | Soggetto: *      |                        |          | Settore Elettrico  | Distributore - Esercenti Maggior<br>Tutela | 99991          | ۹ | ۲ | P | successiva.<br>* campi obblicatori                                                           |
| (none)             |                  |                        | ~        | Settore Gas        | Imprese di distribuzione Metano            | 1818E          | Q | ۲ | P | camproboligatori                                                                             |
| Tipologia: *       |                  |                        |          | Settore Gas        | Imprese di vendita mercato<br>vincolato    | 1819E          | ٩ | ٢ | P | salva le modifiche 🗸                                                                         |

### Figura 3

Per eventuali problemi in fase di registrazione sul portale **Anagrafica Operatori CSEA**, si può consultare la documentazione utile e/o contattare i riferimenti disponibili al seguente link: <u>https://anagrafica.csea.it/Anagrafica/webapp/login.</u>

Dopo aver effettuato l'accesso al Data Entry Elettrico, si accederà alla scheda "Home" (Figura 4).

| csea<br>ry Elettrico                                        | <b>≜</b> Home | Gestione<br>Modelli | Gestione<br>Riepilogativi | Firma | Rettifiche      | Bilancio<br>Energetico                          | CMOR*          | Consumi<br>Energivori | Pratica Spot | Previsionale       | Meccanismi<br>DataEntryElettrico<br>Ante 2020 - | Gestione<br>Istanze • | LUtente |
|-------------------------------------------------------------|---------------|---------------------|---------------------------|-------|-----------------|-------------------------------------------------|----------------|-----------------------|--------------|--------------------|-------------------------------------------------|-----------------------|---------|
| Inform                                                      | azioni Azi    | iendali             |                           |       |                 |                                                 |                |                       |              |                    |                                                 |                       |         |
| Ragione Sociale<br>AZIENDATEST Test 02                      |               |                     |                           |       | Codic<br>99991  | Codice CSEA<br>99991                            |                |                       |              |                    | Operatore                                       |                       |         |
| Indirizzo<br>via cesare Beccaria, ROMA (00100), ROMA, LAZIO |               |                     |                           |       | Tipolo<br>Setto | Tipologia Settore Attività<br>Settore Elettrico |                |                       |              | Telefono Operatore |                                                 |                       |         |
| Partita                                                     | IVA           |                     |                           |       | Detta           | glio Settore Attivi                             | tà             |                       |              |                    |                                                 |                       |         |
| Codico                                                      | Eiscalo       |                     |                           |       | Distri          | butore - Eserce                                 | nti Maggior Tu | tela                  |              |                    |                                                 |                       |         |
| TSTTS                                                       | T00A26G2738   | 1                   |                           |       | test@           | pec.csea.it                                     |                |                       |              |                    |                                                 |                       |         |
|                                                             |               |                     |                           |       |                 |                                                 |                |                       |              |                    |                                                 |                       |         |
| Stato S                                                     | Spedizion     | i                   |                           |       |                 |                                                 |                |                       |              |                    |                                                 |                       |         |
| Anno                                                        |               |                     |                           |       |                 |                                                 |                |                       |              |                    | _                                               |                       | _       |
| 2022                                                        |               |                     | *                         |       |                 |                                                 |                |                       |              |                    |                                                 | Ricerca               |         |
|                                                             |               |                     |                           |       |                 |                                                 |                |                       |              |                    |                                                 |                       |         |

### 3. Gestione Modelli

Dalla "Home" del Data Entry Elettrico è necessario selezionare dal menu a tendina "*Gestione Istanze*" la sezione "*Compilazione Istanze*" (Figura 5).

| csea<br>try Elettrico                   | <b>f</b> riome                           | Modelli                             | Riepilogativi                             | rirma Rettifich                                    | Energetico                                      | CMOR+                             | Energivori                            | Pratica Spot                            | Previsionale                             | Meccanismi<br>DataEntryElettrico<br>Ante 2020 - | Compilazione Istanz       |                                                            |
|-----------------------------------------|------------------------------------------|-------------------------------------|-------------------------------------------|----------------------------------------------------|-------------------------------------------------|-----------------------------------|---------------------------------------|-----------------------------------------|------------------------------------------|-------------------------------------------------|---------------------------|------------------------------------------------------------|
| Avviso<br>Con la Circ<br>interessati (i | <b>colare 9/2023</b><br>distributori - c | /ELT la CSEA<br>Jistributori/esen   | informa che, a pa<br>centi la maggior t   | artire dalle competenz<br>utela - cooperative - es | e riferite al I trime:<br>ercenti le tuteli gra | stre 2023, sono<br>aduali) devono | introdotte alcun<br>nviare, entro e n | e modifiche, ine<br>on oltre il 5° gior | renti le modalità c<br>no di clascun mes | i compilazione delle d<br>e.                    | Rettifiche<br>Regolazioni | erali di sisten a e componenti della vendita, che gli c    |
| Avviso<br>Si avvisano<br>aventi scadi   | le imprese el<br>enza per il ve          | ettriche distribu<br>rsamento in da | utrici che sono in j<br>ata 31 Marzo 2023 | produzione, ai sensi de                            | lle Delibere 566/2                              | 019/R/eel, e de                   | Ifart.46 del TI⊺ e                    | e art.56.1 e 56.2 (                     | del TIQE all.A, i m                      | odelli annuali CTS e F                          | EE 2022, riservati al Fo  | ndo Eventi Eccezionali Resilienza ed altri Progetti Specia |
| Informa                                 | azioni Azi                               | endali                              |                                           |                                                    |                                                 |                                   |                                       |                                         |                                          |                                                 |                           |                                                            |
| Ragione                                 | Sociale                                  |                                     |                                           |                                                    |                                                 | Codice CSFA                       |                                       |                                         |                                          |                                                 | Operatore                 |                                                            |
| Indirizzo                               | )                                        |                                     |                                           |                                                    |                                                 | Tipologia Setto                   | e Attività                            |                                         |                                          | )                                               | Telefono Operato          | re                                                         |
|                                         |                                          |                                     |                                           |                                                    |                                                 | Settore Elettric                  | e Attività                            |                                         |                                          |                                                 |                           |                                                            |
| Partita I                               | VA                                       |                                     |                                           |                                                    |                                                 | Esercenti Mag                     | gior lutela                           |                                         |                                          |                                                 |                           |                                                            |
| Partita I<br>Codice F                   | VA<br>Fiscale                            |                                     |                                           |                                                    |                                                 | Pec                               |                                       |                                         |                                          |                                                 |                           |                                                            |
| Partita l'                              | VA<br>Fiscale                            | _                                   |                                           |                                                    |                                                 | Pec                               |                                       | _                                       |                                          |                                                 |                           |                                                            |
| Partita I<br>Codice F                   | VA<br>Fiscale                            | 1                                   |                                           | _                                                  |                                                 | Pec                               |                                       |                                         |                                          |                                                 |                           |                                                            |
| Partita I<br>Codice F                   | vA<br>Fiscale<br>Spedizion               | 9<br>                               |                                           | -                                                  |                                                 | Pec                               |                                       |                                         |                                          |                                                 |                           |                                                            |

### Figura 5

Successivamente si avrà accesso alla seguente schermata ove si avrà la possibilità di compilare un nuovo modello attraverso la sezione "*Compilazione nuova Istanza*" o ricercare un modello precedentemente compilato attraverso la sezione "*Ricerca Istanza Compilata*" (Figura 6).

| Compilazione nuova istanza |         |                          |                                 |   |
|----------------------------|---------|--------------------------|---------------------------------|---|
| Anno Istanza               | Istanza | Normativa di Riferimento |                                 |   |
| 36(62)011a                 |         |                          |                                 |   |
|                            |         | Compila                  |                                 |   |
| Ricerca Istanza Compilata  |         |                          |                                 |   |
| Anno Istanza               | Istanza | Normativa di riferimento | Spedita                         |   |
| Seleziona                  | ·       | <b>v</b>                 | <ul> <li>✓ Seleziona</li> </ul> | ~ |
|                            |         |                          |                                 |   |

### 4. Compilazione nuova istanza

Per la compilazione di una nuova istanza si dovranno selezionare le seguenti informazioni preliminari di riferimento:

- <u>Anno Istanza</u>: anno *n* di presentazione dell'istanza (esempio "2025");
- <u>Istanza</u>: il meccanismo per cui si vuole presentare istanza, nel caso in esame è "Meccanismo compensazione prescrizione breve Art. 4 Delibera 604/2021/R/com";
- <u>Normativa di riferimento</u>: la delibera ARERA che stabilisce il meccanismo oggetto di istanza ("Art. 4 Delibera 604/2021/R/com").

Dopo aver selezionato le predette informazioni premendo il tasto "*Compila*" si accede all'istanza da compilare.

A questo punto si dovrà procedere all'inserimento dei valori nei campi abilitati secondo quanto indicato nelle corrispondenti etichette.

### 4.1 Schermata dichiarazione

Nella prima schermata è presente la parte dichiarativa, selezionando la voce "Selezione Firmatario" i campi sottostanti si compileranno automaticamente con i dati dell'impresa e del/della legale rappresentante già censiti nell'Anagrafica di CSEA, ad eccezione dei campi relativi al nominativo del/della referente della pratica e al numero di telefono, che dovranno, pertanto, essere compilati (Figura 7).

| Anno istanza: 2024      | Istanza: | Meccanismo Incentivazione riduzione rettifiche - Art. 8 Delibera<br>604/2021/R/com                   | Normativa di riferimento:                     | Art 8 Delibera 604/2021/R/com |
|-------------------------|----------|----------------------------------------------------------------------------------------------------|-----------------------------------------------|-------------------------------|
|                         |          | DICHIARAZIONE<br>Sostitutiva dell'atto di notorietà ai sensi degli artt. 46 e 4                      | 7 del D.P.R. 28/12/2000, n. 445               |                               |
|                         |          | al fini della richiesta di partecipazione al meccanismo incentivazione riduz<br>Selezione Firmatario | one rettifiche - Art. 8 - Delibera 604/2021/R | /com.                         |
| referente della pratica | a        | _                                                                                                    |                                               |                               |
| telefono                |          |                                                                                                    |                                               |                               |

Figura 7

Si dovrà dichiarare, tramite apposito flag (Figura 8), se l'UdT opera o meno per conto di controparti commerciali.

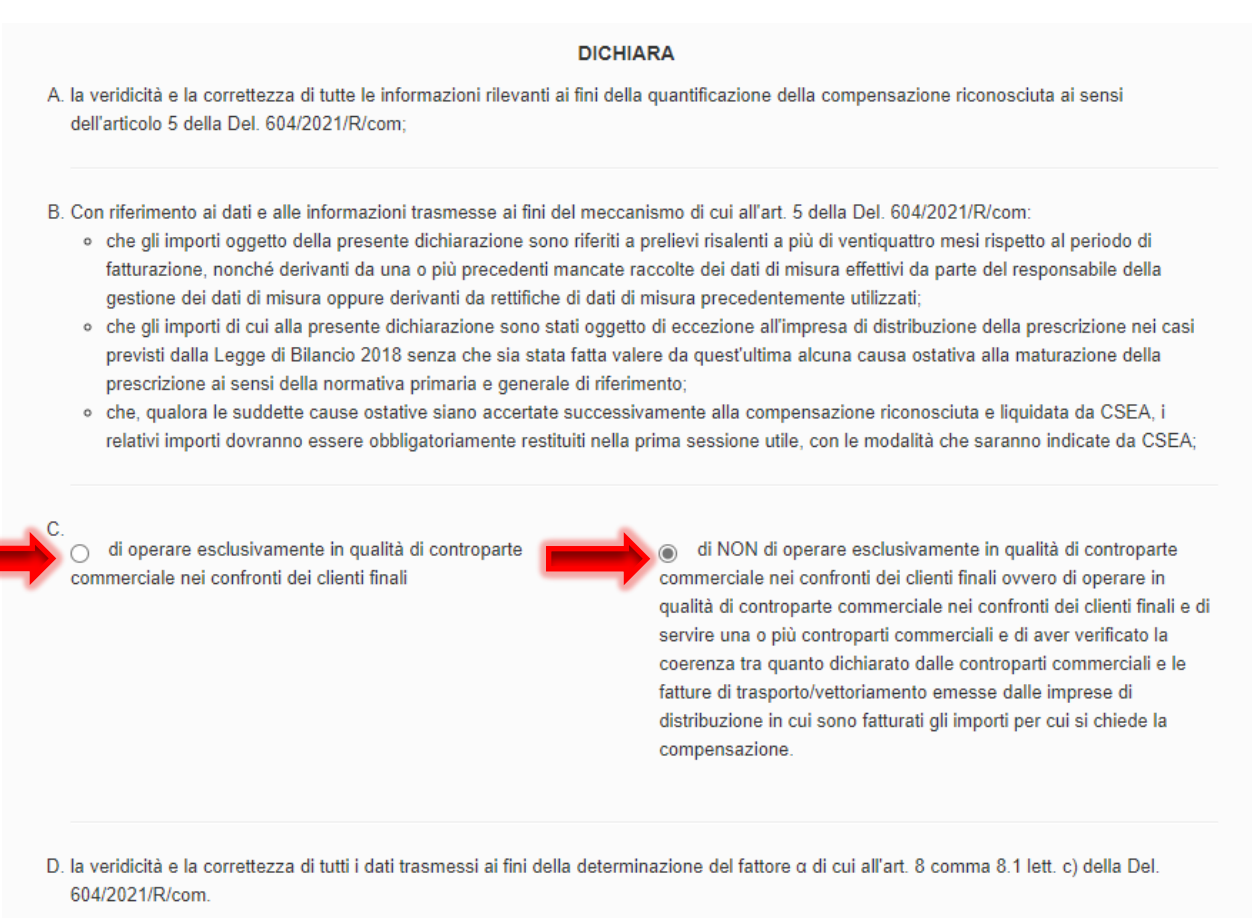

### Figura 8

Terminata la compilazione dei campi richiesti, selezionato il tasto "Avanti", si potranno salvare i dati inseriti e passare alla schermata modello.

### 4.2 Schermata modello

Nella presente schermata (Figura 9) si dovrà, per gli eventi di esercizio della prescrizione accolti nelle annualità 2023 e 2024:

- scaricare il file CSV da compilare attraverso il tasto di "Download CSV";
- compilare il file CSV popolando i relativi campi come specificato al par. <u>5.1</u>;
- caricare il file CSV compilato attraverso il tasto di "Upload CSV".

Una volta effettuato l'upload del CSV, si popolerà automaticamente il campo "Valore minimo delle partite fisiche al netto delle perdite di rete di cui al comma 4.2 lettera b) punto i. (kWh)", relativo alle partite fisiche (kWh) suddivise per tipologia contrattuale, al netto delle perdite convenzionali di rete di cui alla tabella 4 del TIS ad esse applicabili, che saranno le minori fra:

- quelle oggetto di prescrizione da parte del cliente finale nei confronti dell'utente;
- quelle corrispondenti alle differenze fra i prelievi del POD ricalcolati dall'impresa distributrice a seguito del nuovo dato di misura o rettifica e quelli precedentemente comunicati ai fini della fatturazione del servizio di trasporto.

Nel caso in cui non vi siano dati da dichiarare per uno o più anni di fatturazione, sarà possibile dichiarare pari a zero il "Valore minimo delle partite fisiche al netto delle perdite di rete di cui al comma 4.2 lettera b) punto *i.* (*kWh*)" tramite apposito flag "l'azienda non richiede riconoscimenti per gli eventi di prescrizioni accolti nelle annualità 2023 e 2024".

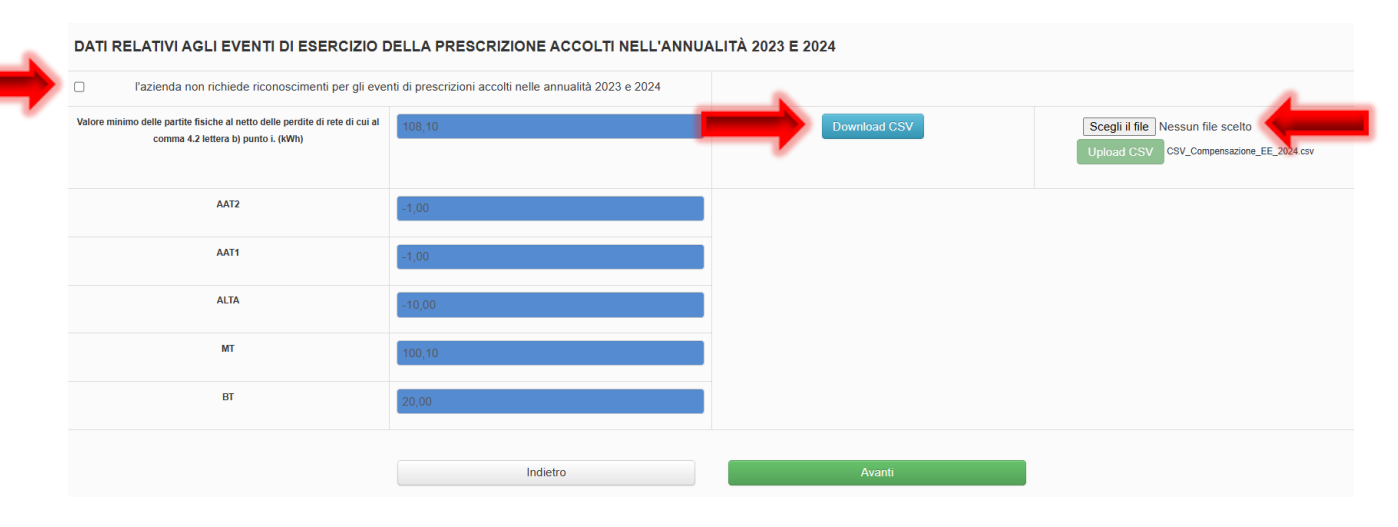

## Figura 9

## 4.3 Schermata modello restituzioni

Nella presente schermata (Figura 10), al fine di dichiarare eventuali importi da restituire poiché sono state accertate cause ostative successivamente alla compensazione riconosciuta e liquidata da CSEA in istanze precedenti, si dovrà:

- scaricare il file CSV da compilare attraverso il tasto di "Download CSV";
- compilare il file CSV popolando i relativi campi come specificato al par. <u>5.1</u>;
- caricare il file CSV compilato attraverso il tasto di "Upload CSV".

Una volta effettuato l'upload del CSV, si popolerà automaticamente il campo "Valore minimo delle partite fisiche al netto delle perdite di rete di cui al comma 4.2 lettera b) punto i. per le quali sono state accertate cause ostative successivamente alla compensazione riconosciuta e liquidata da CSEA in istanze precedenti (kWh)", relativo alle partite fisiche (kWh) suddivise per tipologia contrattuale, al netto delle perdite convenzionali di rete di cui alla tabella 4 del TIS ad esse applicabili, che saranno le minori fra:

- quelle oggetto di prescrizione da parte del cliente finale nei confronti dell'utente;
- quelle corrispondenti alle differenze fra i prelievi del POD ricalcolati dall'impresa distributrice a seguito del nuovo dato di misura o rettifica e quelli precedentemente comunicati ai fini della fatturazione del servizio di trasporto.

Nel caso in cui non vi siano dati da dichiarare per uno o più anni di fatturazione, sarà possibile dichiarare pari a zero il "Valore minimo delle partite fisiche al netto delle perdite di rete di cui al comma 4.2 lettera b) punto i. per le quali sono state accertate cause ostative successivamente alla compensazione riconosciuta e liquidata da CSEA in istanze precedenti (kWh)" tramite apposito flag "nessun importo da restituire, poiché non sono state accertate cause ostative successivamente alla compensazione riconosciuta e liquidata da CSEA in istanze precedenti".

#### DATI ANNI DI FATTURAZIONE 2018-2023 (restituzioni)

| nessun importo da restituire, poiché non sono state acce<br>riconosciuta e liquidata da 0                                                                                                    | ertate cause ostative successivamente alla compensazione<br>CSEA in istanze precedenti |              | 4                                                                                                  |
|----------------------------------------------------------------------------------------------------|----------------------------------------------------------------------------------------|--------------|----------------------------------------------------------------------------------------------------|
| lore minimo delle partite fisiche al netto delle perdite di rete di cui al<br>comma 4.2 lettera b) punto L per le quali sono state accertate cause<br>tative successivamente alla compensazione riconosciuta e liquidata<br>da CSEA in istanze precedenti (kWh) | 98,10                                                                                  | Download CSV | Scegli il file Nessun file scelto<br>Upload CSV CSV_Compensazione_EE_Resthuzioni_2018-<br>2023 csv |
| AAT2                                                                                                    | -11,00                                                                                 |              |                                                                                                    |
| AAT1                                                                                                    | -11,00                                                                                 |              |                                                                                                    |
| ALTA                                                                                                    | -10,00                                                                                 |              |                                                                                                    |
| МТ                                                                                                    | 100,10                                                                                 |              |                                                                                                    |
| BT                                                                                                    | 30,00                                                                                  |              |                                                                                                    |
|                                                                                                    |                                                                                        |              |                                                                                                    |

#### Figura 10

#### 4.4 Schermata raccolta dati fattore α

Proseguendo nella compilazione dell'istanza, dopo aver selezionato il tasto "**Avanti**", si potrà accedere alla schermata relativa alla "raccolta dati fattore  $\alpha$ " (Figura 11).

In questa schermata sarà necessario riportare le informazioni di cui al comma 8.4 della deliberazione 604/2021/R/com ai fini della definizione del parametro  $\alpha$  del meccanismo di incentivazione alla riduzione delle rettifiche pluriennali per il settore elettrico.

Ai fini della definizione del fattore  $\alpha$  da applicare per l'anno "n" di presentazione dell'istanza di cui al presente manuale, come previsto dal comma 8.1, lettera c), della deliberazione 604/2021/R/com, è obbligatorio fornire per l'anno "n-1":

- 1. il numero complessivo di fatture emesse verso i clienti finali, il relativo importo, al netto del canone TV, in euro e i kWh corrispondenti;
- 2. il numero delle fatture di cui al punto 1 contenenti importi per consumi risalenti a più di due anni nei casi in cui la responsabilità del ritardo di fatturazione sia da attribuire alla ritardata messa a disposizione dei dati di misura, nonché il relativo importo in euro e i kWh corrispondenti;
- 3. il numero delle fatture di cui al punto 2 per le quali il cliente finale ha eccepito la prescrizione biennale, l'importo in euro complessivamente eccepito e i kWh corrispondenti;
- 4. il numero delle fatture di cui al punto 3 per le quali l'eccezione di prescrizione presentata dal cliente finale è stata accolta, l'importo in euro e i kWh corrispondenti.

**ATTENZIONE:** Le informazioni richieste nella presente schermata sono obbligatorie.

|                                                                                                    | Importo in € | kWh       |  |  |  |  |  |
|----------------------------------------------------------------------------------------------------|--------------|-----------|--|--|--|--|--|
| ) Fatture totali ernesse verso i clienti finali                                                                                                    | 150000,12    | 150000,55 |  |  |  |  |  |
| ) fatture di cui al punto 1) contenenti importi per consumi risalenti a più di due anni nel<br>sal in cui la responsabilità del tratrado di fatturazione sia da artitolive alla frantata messa<br>disposizione dei dui di misura "ecospitali sa soni di guanto disposto dalla legge di<br>lancio 2018 e dalla conseguente regolazione dell'Autorità                                                             | 10000,40     | 10000,24  |  |  |  |  |  |
| i) fatture di cui al punto 2) eccepite dal cliente finale **                                                                                                    | 20,10        | 2000,69   |  |  |  |  |  |
| ) fatture di cui al punto 3) per le quali l'eccepimento è stato accolto***                                                                                                    | 15,50        | 1500,85   |  |  |  |  |  |
| * Sono i casi di ricalcoli derivanti da una o più precedenti mancate raccolte delle misure effettive da parte dei distributori, con conseguente fatturazione sulla base di misure stimate, oppure derivanti da rettifiche di dati deffettivi precedentemente utilizzati ai sensi dell'articolo 6 della bolletta 2.0. Gli importi in euro e kWh devono indicare solo la quota parte risalente a più di due anni. |              |           |  |  |  |  |  |
| *** Riportare sinteticamente le motivazioni alla base dei mancato accoolimento.                                                                                                    |              |           |  |  |  |  |  |

### 4.4 Schermata di riepilogo

Terminata la compilazione delle schermate di cui sopra, selezionando il tasto **"Avanti"**, i dati inseriti saranno salvati e si avrà accesso alla schermata di *Riepilogo* (Figura 12) ove si avrà la possibilità di visionare i dati inseriti nelle precedenti schermate, il dettaglio della "*Differenza tra il valore minimo delle partite fisiche, al netto delle perdite di rete di cui al comma 4.2 lettera b) punto i., e le partite fisiche per le quali sono state accertate cause ostative successivamente alla compensazione riconosciuta e liquidata da CSEA in istanze precedenti (<i>kWh*)" raggruppati per anno di competenza, nonché per la relativa tipologia contrattuale. Tali informazioni saranno utilizzate da CSEA per calcolare le partite fisiche al lordo delle perdite di rete di cui alla tabella 4 del TIS, e per la successiva determinazione della compensazione di cui all'art. 5.1 della Delibera ARERA 604/2021/R/com, una volta che l'istanza sarà considerata ammissibile.

|                                                                                                    | ETENZA 2013                            |
|----------------------------------------------------------------------------------------------------|----------------------------------------|
| Differenza tra il valore minimo delle partite fisiche, al netto delle perdite di rete di cui al comma<br>4.2 lettera b) punto i., e le partite fisiche per le quali sono state accertate cause ostative<br>successivamente alla compensazione riconosciuta e liquidata da CSEA in istanze precedenti<br>(kWh)                               | 10,00                                  |
| AAT2                                                                                                    | 0,00                                   |
| AAT1                                                                                                    | 0,00                                   |
| ALTA                                                                                                    | 10,00                                  |
| МТ                                                                                                    | 0,00                                   |
| BT                                                                                                    | 0,00                                   |
| ANNO COMP                                                                                                    | ETENZA 2014                            |
|                                                                                                    |                                        |
| Differenza tra il valore minimo delle partite fisiche, al netto delle perdite di rete di cui al comma<br>4.2 lettera b) punto i., e le partite fisiche per le quali sono state accertate cause ostative<br>successivamente alla compensazione riconosciuta e liquidata da CSEA in istanze precedenti<br>(kWh)                               | 10,00                                  |
| Differenza tra il valore minimo delle partite fisiche, al netto delle perdite di rete di cui al comma<br>4.2 lettera b) punto i., e le partite fisiche per le quali sono state accertate cause ostative<br>successivamente alla compensazione riconosciuta e liquidata da CSEA in istanze precedenti<br>(kWh)<br>AAT2                       | 0,00                                   |
| Differenza tra il valore minimo delle partite fisiche, al netto delle perdite di rete di cui al comma<br>4.2 lettera b) punto i., e le partite fisiche per le quali sono state accertate cause ostative<br>successivamente alla compensazione riconosciuta e liquidata da CSEA in istanze precedenti<br>(kWh)<br>AAT2<br>AAT1               | 10,00<br>0,00<br>10,00                 |
| Differenza tra il valore minimo delle partite fisiche, al netto delle perdite di rete di cui al comma<br>4.2 lettera b) punto i., e le partite fisiche per le quali sono state accertate cause ostative<br>successivamente alla compensazione riconosciuta e liquidata da CSEA in istanze precedenti<br>(kWh)<br>AAT2<br>AAT1<br>ALTA       | 10,00<br>0,00<br>10,00<br>0,00         |
| Differenza tra il valore minimo delle partite fisiche, al netto delle perdite di rete di cui al comma<br>4.2 lettera b) punto i., e le partite fisiche per le quali sono state accertate cause ostative<br>successivamente alla compensazione riconosciuta e liquidata da CSEA in istanze precedenti<br>(kWh)<br>AAT2<br>AAT1<br>ALTA<br>MT | 10,00<br>0,00<br>10,00<br>0,00<br>0,00 |

| DATI RELATIVI AGLI EVENTI DI ESERCIZIO DELLA PR                                                                    | RESCRIZIONE ACCOLTI NELL'ANNUALITÀ 2023 E 2024 |
|----------------------------------------------------------------------------------------------------|------------------------------------------------|
| Valore minimo delle partite fisiche al netto delle perdite di rete di cui al comma 4.2 lettera b)<br>punto i (kWh) | 108.10                                         |
| AAT2                                                                                                    | -1.00                                          |
| AAT1                                                                                                    | -1.00                                          |
| ALTA                                                                                                    | -10.00                                         |
| МТ                                                                                                    | 100.10                                         |
| BT                                                                                                    | 20.00                                          |

| DATI ANNI DI FATTURAZIONE 2018-2023 (restituzioni)                                                                                                    |        |  |  |  |  |  |
|----------------------------------------------------------------------------------------------------|--------|--|--|--|--|--|
| Valore minimo delle partite fisiche al netto delle perdite di rete di cui al comma 4.2 lettera b)<br>punto i. per le quali sono state accertate cause ostative successivamente alla compensazione<br>riconosciuta e liquidata da CSEA in istanze precedenti (kWh) | 98.10  |  |  |  |  |  |
| AAT2                                                                                                    | -11.00 |  |  |  |  |  |
| AAT1                                                                                                    | -11.00 |  |  |  |  |  |
| ALTA                                                                                                    | -10.00 |  |  |  |  |  |
| МТ                                                                                                    | 100.10 |  |  |  |  |  |
| вт                                                                                                    | 30.00  |  |  |  |  |  |

| Tabella relativa alle fatture emesse verso i clienti finali nell'anno n-1 rispetto all'anno di istanza                                                                                                    |              |      |  |  |  |  |
|----------------------------------------------------------------------------------------------------|--------------|------|--|--|--|--|
|                                                                                                    | Importo in € | kWh  |  |  |  |  |
| 1) Fatture totali emesse verso i clienti finali                                                                                                    | 0.00         | 0.00 |  |  |  |  |
| 2) fatture di cui al punto 1) contenenti importi per consumi risalenti<br>a più di due anni nei casi in cui la responsabilità del ritardo di<br>fatturazione sia da attribuire alla ritardata messa a disposizione dei<br>dati di misura* eccepibili ai sensi di quanto disposto dalla legge di<br>bilancio 2018 e dalla conseguente regolazione dell'Autorità | 5.00         | 0.00 |  |  |  |  |
| 3) fatture di cui al punto 2) eccepite dal cliente finale $^{\ast\ast}$                                                                                                    | 1.00         | 1.00 |  |  |  |  |
| 4) fatture di cui al punto 3) per le quali l'eccepimento è stato<br>accolto***                                                                                                    | 1.00         | 1.00 |  |  |  |  |

# 4.5 Invio istanza

In questa sezione (Figura 13) si dovrà:

- scaricare l'istanza da firmare digitalmente cliccando sul corrispondente tasto "Download", successivamente firmare digitalmente la dichiarazione e caricarla mediante il tasto "Upload" in formato ".p7m" come da indicazioni di cui al par. <u>4.5.1</u>;
- scaricare, attraverso il tasto "Download", il "CSV Dichiarazioni CC" relativo alle dichiarazioni rese dalle controparti commerciali nei casi in cui l'UdT non operi anche in qualità di controparte

commerciale, o nel caso in cui l'UdT, benché operi in qualità di controparte commerciale, serva altre controparti commerciali.

Una volta compilato il CSV, come da indicazioni di cui al par. <u>5.2</u>, caricare il file tramite il pulsante di "Upload".

|               | Anno istanza: 2024                                                                            | Istanza:                                                | Meccanismo compe<br>604/2021/R/com                           | nsazione prescrizione breve - Art. 4 Delibera                                             |                                                    | Normativa di riferimento:                                                               | Art. 4 Delibera 604/2021/R/com                                                                                         |
|---------------|-----------------------------------------------------------------------------------------------|---------------------------------------------------------|--------------------------------------------------------------|-------------------------------------------------------------------------------------------|----------------------------------------------------|-----------------------------------------------------------------------------------------|----------------------------------------------------------------------------------------------------|
|               | ATTENZIONE!<br>I dati sono resi ai sensi degli artt. 44<br>medesimo D.P.R. Le informazioni co | 5 e 47, D.P.R. 445/2000, co<br>ontenute nel presente mo | on la consapevolezza che, ir<br>dello saranno trattate dalla | n caso di dichiarazioni mendaci o falsità ne<br>CSEA esclusivamente nell'ambito del proce | gli atti, si incorrerà ne<br>edimento per il quale | lle sanzioni penali previste dal successiv<br>e stesse vengono prodotte, ai sensi del [ | vo art. 76 e nella decadenza dai benefici, di cui all'art. 75 del<br>D.Lgs. n. 101/2018 e del Regolamento UE 2016/679. |
|               |                                                                                               | Download                                                |                                                              | Upload                                                                                    |                                                    |                                                                                         |                                                                                                    |
|               | File da firmare digitalmente                                                                  | Downlo                                                  | ad                                                           | Scegli il file Nessun file scelto                                                         | Upload                                             | d dichiarazione_istanza 4.pdf.p7m                                                       |                                                                                                    |
| $\rightarrow$ | CSV Dichiarazioni CC                                                                          | Downlo                                                  | ad                                                           | Scegli il file Nessun file scelto                                                         | Upload                                             | CSV_Dichiarazioni_CC (1).csv                                                            |                                                                                                    |
|               |                                                                                               |                                                         |                                                              | Indietro                                                                                  | Invi                                               | o Dichiarazione                                                                         |                                                                                                    |

## Figura 13

Successivamente all'upload del "CSV Dichiarazioni CC" si visualizzerà, nella medesima schermata di "Invio Istanza", una sezione denominata "Dichiarazioni Controparti Commerciali" (Figura 14) all'interno della quale verrà riportato l'elenco delle CC inserite nel file "CSV Dichiarazioni CC".

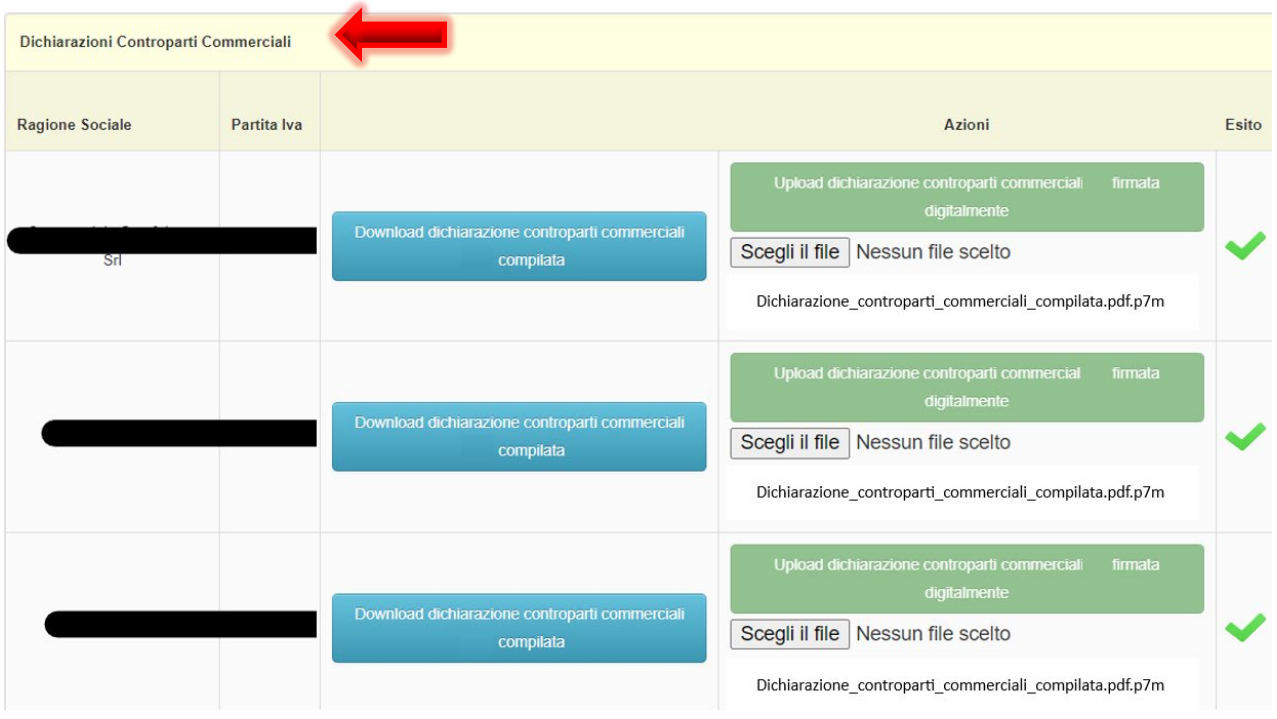

## Figura 14

In tale sezione si dovrà effettuare, per ciascuna CC dichiarata nel file "CSV Dichiarazioni CC", il download del file pdf *"Dichiarazione controparti commerciali compilata"* precompilato con le informazioni presenti nel CSV. Successivamente si dovrà inviare il documento precompilato ad ogni CC per l'apposizione della firma digitale, come da indicazioni di cui al par. <u>4.5.1</u>, da parte del/della dichiarante, che dovrà necessariamente coincidere

con quello riportato nel "CSV Dichiarazioni CC". Il documento firmato dovrà, infine, essere caricato nell'apposita sezione "Upload Dichiarazione controparti commerciali firmata digitalmente".

L'upload del "CSV Dichiarazioni CC" sarà considerato completato solo nel caso in cui l'esito delle operazioni suddette sia positivo per ogni CC (Figura 15).

| Dichiarazioni Controparti C | ommerciali  |                                                             |                                                                                                    |       |
|-----------------------------|-------------|-------------------------------------------------------------|----------------------------------------------------------------------------------------------------|-------|
| Ragione Sociale             | Partita Iva |                                                             | Azioni                                                                                                    | Esito |
| Srl                         |             | Download dichiarazione controparti commerciali<br>compilata | Upload dichiarazione controparti commerciali firmata<br>digitalmente<br>Scegli il file Nessun file scelto<br>Dichiarazione_controparti_commerciali_compilata.pdf.p7m | ~     |

### Figura 15

Nel caso in cui, successivamente ad un primo upload del "CSV Dichiarazioni CC", si verifichi la necessità di integrare e/o modificare le informazioni, si dovrà effettuare l'upload del CSV con i dati già consolidati e in aggiunta alle modifiche o integrazioni eventualmente intervenute.

Il sistema richiederà di compiere le suindicate operazioni esclusivamente per le righe (CC) interessate dalle integrazioni e/o modifiche (Figura 16).

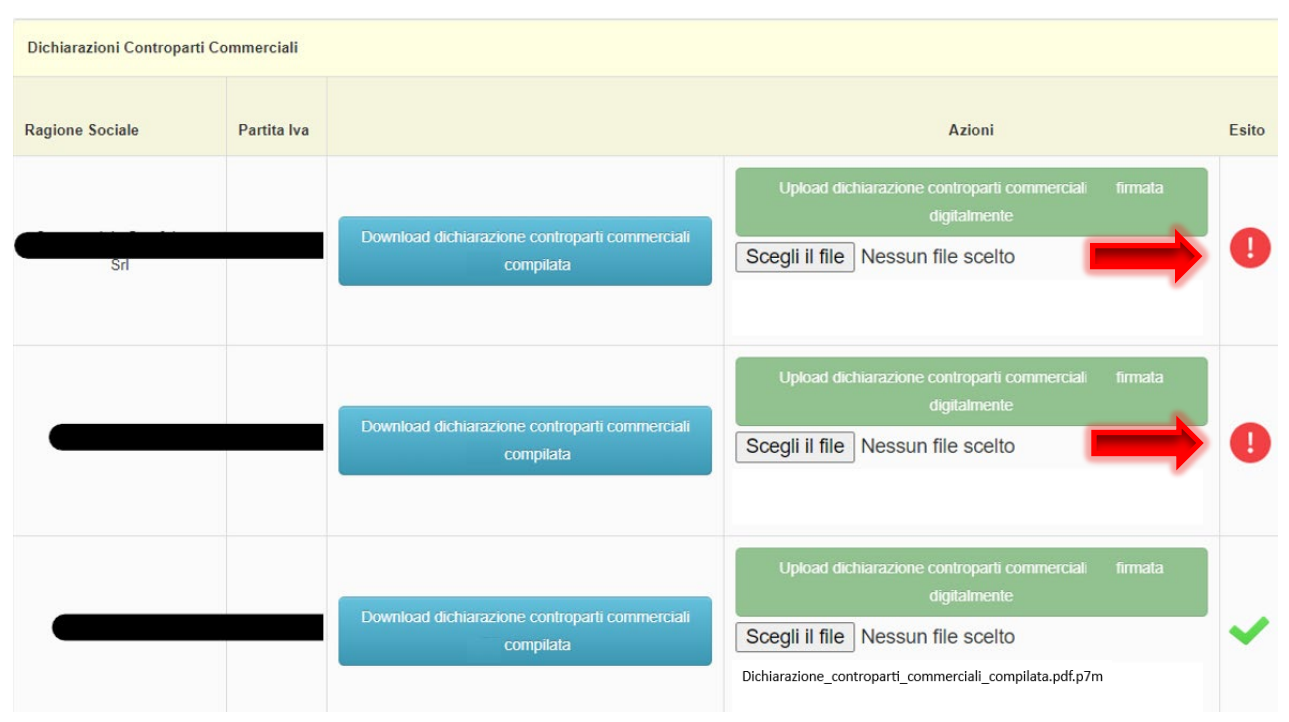

### Figura 16

Dopo aver inserito a sistema tutta la documentazione richiesta, si potrà procedere all'invio della dichiarazione premendo l'apposito pulsante "invia dichiarazione" (Figura 13).

**<u>ATTENZIONE</u>**: chi firma l'istanza "rappresentate legale e/o rappresentante negoziale della società" deve coincidere con il "rappresentate legale e/o delegato/a" presente nell'anagrafica CSEA.

## 4.5.1 Modalità di apposizione e controllo della firma digitale

La compilazione dell'istanza prevede di effettuare il download di file pdf precompilati che devono essere firmati digitalmente e successivamente caricati a sistema. Nella fase dell'upload di un file firmato digitalmente il sistema verifica che quest'ultimo corrisponda esattamente al file precedente scaricato. Tale verifica consiste nel cosiddetto *"hashing"*, che identifica l'"impronta digitale" del file. Qualora l'impronta digitale sia diversa tra il file scaricato ed il file ricevuto, il sistema non permette di effettuare l'upload e restituisce il seguente messaggio di errore: *"Contenuto del Pdf non corrispondente"*.

Per non incorrere nel suddetto errore, si può procedere all'apertura del file pdf scaricato per leggerne il contenuto, ma senza effettuare alcuna operazione di salvataggio dello stesso al fine di non modificarne il codice identificativo originario (hash). Qualora, infatti, si dovesse effettuare il salvataggio del file, anche in assenza di modifiche sostanziali, tale operazione determinerebbe l'aggiunta di una nuova informazione (la data di salvataggio, per l'appunto) nel codice identificativo del file. Conseguentemente, in caso di modifica, non sarebbe possibile effettuare il caricamento del file a sistema in quanto lo stesso non lo riconoscerebbe come il file originario.

La fase successiva consiste nel firmare digitalmente il file <u>esclusivamente in formato "CAdES - p7m"</u>, una sorta di "busta da lettera" crittografica ed autenticata, il cui contenuto rimane invariato. La firma in modalità "PAdES pdf" modifica il file, per inserire al suo interno la firma digitale, ed il sistema non lo riconosce come l'originario.

Di seguito si elencano ulteriori accorgimenti per evitare errori in fase di upload dei file pdf firmati digitalmente in formato <u>"CAdES - p7m":</u>

- ogni volta che viene scaricato il file il suo contenuto cambia, perché cambia il *"timestamp"* al suo interno. Se dopo aver scaricato e firmato il file viene generata un'altra copia della dichiarazione (all'apparenza identica, ma di fatto contenente un *"timestamp"* diverso) il primo file firmato non corrisponderà più all'ultimo file generato dal sistema server e il suo upload non sarà consentito. L'indicazione, quindi, se non sono state apportate modifiche nelle maschere di acquisizione dei dati, è di non effettuare ulteriori download sino a quando non si sia effettuato l'upload del file firmato;
- 2. qualora si utilizzi il tool di firma *"Namirial FirmaCerta"* assicurarsi che la configurazione della *"Stamping Authority"* non inserisca nell'"imbustamento" p7m l'hash del documento da firmare, che viene invece verificato dai sistemi CSEA sul contenuto effettivo.

## 5. Compilazione file CSV

Al fine di presentare l'istanza, è richiesto anche il caricamento di tre file CSV:

- CSV Compensazione
- CSV Compensazione restituzioni

- CSV Dichiarazioni CC

Di seguito si forniscono maggiori dettagli circa i criteri di compilazione di tali file.

## 5.1 CSV Compensazione

Il file CSV Compensazione, come descritto al par. <u>4.2</u>, è composto delle seguenti voci:

- Anno competenza, inserire l'anno di competenza a cui si riferiscono le partite fisiche oggetto della richiesta di compensazione, compreso tra il 2017 e il 2022;
- Ragione sociale UdT e/o CC, inserire la sola ragione sociale dell'Utente del Trasporto nel caso in cui questo operi esclusivamente in qualità di controparte commerciale nei confronti dei clienti finali; nel caso in cui l'UdT non operi anche in qualità di controparte commerciale, o nel caso in cui l'UdT, benché operi in qualità di controparte commerciale, serva altre controparti commerciali, inserire anche la ragione sociale delle controparti commerciali rappresentate;
- P.iva UdT e/o CC, inserire la sola P.iva dell'Utente del Trasporto nel caso in cui questo operi esclusivamente in qualità di controparte commerciale nei confronti dei clienti finali; nel caso in cui l'UdT non operi anche in qualità di controparte commerciale, o nel caso in cui l'UdT, benché operi in qualità di controparte commerciale, serva altre controparti commerciali, inserire anche la P.iva delle controparti commerciali rappresentate;
- POD, inserire il codice identificativo del punto di fornitura;
- Ragione sociale distributore, inserire la ragione sociale del distributore di riferimento;
- **P.iva distributore,** inserire la P.iva del distributore di riferimento cui il medesimo punto di prelievo risulta essere connesso;
- Nr fattura, inserire il numero della fattura relativa alle partite fisiche oggetto dell'istanza;
- Data fatturazione, inserire la data di emissione della fattura oggetto dell'istanza;
- Data scadenza fattura, inserire la data di scadenza della fattura oggetto dell'istanza, che dovrà essere successiva alla data di fatturazione;
- Data accoglimento esercizio prescrizione, inserire la data, ricompresa tra il 2023 e il 2024, in cui è stata accolta l'eccezione di prescrizione (tale data deve essere riconducibile all'effettiva accettazione da parte del venditore e deve essere pertanto dimostrabile in caso di richiesta da parte della CSEA);
- Tipologia contrattuale, inserire la tipologia di cui all'art. 2.3 del TIV, come da tabella di seguito

| Sezione 1        | Sezione 2                                          |      |      |      |      |      |      |      |      |
|------------------|----------------------------------------------------|------|------|------|------|------|------|------|------|
| Livello Tensione | Tipologia Contrattuale da inserire nella colonna K |      |      |      |      |      |      |      |      |
| BT               | BTDOM                                              | BTIP | BTVE | BTA1 | BTA2 | BTA3 | BTA4 | BTA5 | BTA6 |
| MT               | MTIP                                               | MTA1 | MTA2 | MTA3 |      |      |      |      |      |
| ALTA             | ALTA                                               |      |      |      |      |      |      |      |      |
| AAT1             | AAT1                                               |      |      |      |      |      |      |      |      |
| AAT2             | AAT2                                               |      |      |      |      |      |      |      |      |

- **PfCFN(kWh)**, partite fisiche oggetto di prescrizione da parte del cliente finale nei confronti dell'utente espresse in kWh, <u>al netto</u> delle perdite convenzionali di rete di cui alla tabella 4 del TIS ad esse applicabili;
- PfCFL(kWh), partite fisiche oggetto di prescrizione da parte del cliente finale nei confronti dell'utente espresse in kWh, <u>al lordo</u> delle perdite convenzionali di rete di cui alla tabella 4 del TIS ad esse applicabili (dato facoltativo);
- PfIDN(kWh), partite fisiche espresse in kWh e corrispondenti alle differenze fra i prelievi del POD ricalcolati dall'impresa distributrice a seguito del nuovo dato di misura o rettifica e quelli

precedentemente comunicati ai fini della fatturazione del servizio di trasporto, <u>al netto</u> delle perdite convenzionali di rete di cui alla tabella 4 del TIS ad esse applicabili;

PfIDL(kWh), partite fisiche espresse in kWh e corrispondenti alle differenze fra i prelievi del POD ricalcolati dall'impresa distributrice a seguito del nuovo dato di misura o rettifica e quelli precedentemente comunicati ai fini della fatturazione del servizio di trasporto, <u>al lordo</u> delle perdite convenzionali di rete di cui alla tabella 4 del TIS ad esse applicabili (dato facoltativo).

## 5.1 CSV Compensazione restituzioni

Il file CSV Compensazione, come descritto al par. <u>4.2</u>, è composto delle seguenti voci:

- Anno presentazione istanza, inserire l'anno di istanza in cui le partite oggetto di restituzione sono state già richieste e liquidate da CSEA;
- Anno competenza, inserire l'anno di competenza a cui si riferiscono le partite fisiche oggetto della richiesta di compensazione, compreso tra il 2013 e il 2021;
- Ragione sociale UdT e/o CC, inserire la sola ragione sociale dell'Utente del Trasporto nel caso in cui questo operi esclusivamente in qualità di controparte commerciale nei confronti dei clienti finali; nel caso in cui l'UdT non operi anche in qualità di controparte commerciale, o nel caso in cui l'UdT, benché operi in qualità di controparte commerciale, serva altre controparti commerciali, inserire anche la ragione sociale delle controparti commerciali rappresentate;
- P.iva UdT e/o CC, inserire la sola P.iva dell'Utente del Trasporto nel caso in cui questo operi esclusivamente in qualità di controparte commerciale nei confronti dei clienti finali; nel caso in cui l'UdT non operi anche in qualità di controparte commerciale, o nel caso in cui l'UdT, benché operi in qualità di controparte commerciale, serva altre controparti commerciali, inserire anche la P.iva delle controparti commerciali rappresentate;
- **POD,** inserire il codice identificativo del punto di fornitura;
- Ragione sociale distributore, inserire la ragione sociale del distributore di riferimento;
- **P.iva distributore,** inserire la P.iva del distributore di riferimento cui il medesimo punto di prelievo risulta essere connesso;
- Nr fattura, inserire il numero della fattura relativa alle partite fisiche oggetto dell'istanza;
- Data fatturazione, inserire la data di emissione della fattura oggetto dell'istanza;
- Data scadenza fattura, inserire la data di scadenza della fattura oggetto dell'istanza, che dovrà essere successiva al 1° marzo 2018 e alla data di fatturazione;
- Data accoglimento esercizio prescrizione, inserire la data, ricompresa tra il 2018 e il 2023, in cui è stata accolta l'eccezione di prescrizione (tale data deve essere riconducibile all'effettiva accettazione da parte del venditore e deve essere pertanto dimostrabile in caso di richiesta da parte della CSEA);
- Tipologia contrattuale, inserire la tipologia di cui all'art. 2.3 del TIV, come da tabella di seguito

| Sezione 1        | Sezione 2                                          |      |      |      |      |      |      |      |      |
|------------------|----------------------------------------------------|------|------|------|------|------|------|------|------|
| Livello Tensione | Tipologia Contrattuale da inserire nella colonna K |      |      |      |      |      |      |      |      |
| BT               | BTDOM                                              | BTIP | BTVE | BTA1 | BTA2 | BTA3 | BTA4 | BTA5 | BTA6 |
| MT               | MTIP                                               | MTA1 | MTA2 | MTA3 |      |      |      |      |      |
| ALTA             | ALTA                                               |      |      |      |      |      |      |      |      |
| AAT1             | AAT1                                               |      |      |      |      |      |      |      |      |
| AAT2             | AAT2                                               |      |      |      |      |      |      |      |      |

• **PfCFN(kWh)**, partite fisiche oggetto di prescrizione da parte del cliente finale nei confronti dell'utente espresse in kWh, <u>al netto</u> delle perdite convenzionali di rete di cui alla tabella 4 del TIS ad esse applicabili;

- PfCFL(kWh), partite fisiche oggetto di prescrizione da parte del cliente finale nei confronti dell'utente espresse in kWh, <u>al lordo</u> delle perdite convenzionali di rete di cui alla tabella 4 del TIS ad esse applicabili (dato facoltativo);
- PfIDN(kWh), partite fisiche espresse in kWh e corrispondenti alle differenze fra i prelievi del POD ricalcolati dall'impresa distributrice a seguito del nuovo dato di misura o rettifica e quelli precedentemente comunicati ai fini della fatturazione del servizio di trasporto, <u>al netto</u> delle perdite convenzionali di rete di cui alla tabella 4 del TIS ad esse applicabili;

**PfIDL(kWh)**, partite fisiche espresse in kWh e corrispondenti alle differenze fra i prelievi del POD ricalcolati dall'impresa distributrice a seguito del nuovo dato di misura o rettifica e quelli precedentemente comunicati ai fini della fatturazione del servizio di trasporto, <u>al lordo</u> delle perdite convenzionali di rete di cui alla tabella 4 del TIS ad esse applicabili (dato facoltativo).

## 5.2 CSV Dichiarazioni CC

Il file CSV Dichiarazioni CC è composto dalle seguenti voci, tutte da compilare obbligatoriamente:

- 1. Dichiarante: campo alfanumerico.
- 2. C.F. dichiarante: campo alfanumerico composto da 16 caratteri.
- 3. Nato/a a: campo alfanumerico.
- 4. Data nascita: campo data.
- 5. Residente a: campo alfanumerico.
- 6. Via: campo alfanumerico.
- 7. Nr. civ.: campo alfanumerico.
- 8. E-mail: campo alfanumerico.
- 9. Ragione sociale: campo alfanumerico.
- 10. Sede legale: campo alfanumerico.
- 11. Via: campo alfanumerico.
- 12. Nr. civ.: campo alfanumerico.
- 13. P.Iva: campo numerico composto da 11 numeri.
- 14. Pec: campo alfanumerico.